### Using LinkedIn Effectively

### **Desired Outcomes**

- Understand WHY Staying Top of Mind is Important
- Understand HOW To Use LinkedIn Effectively

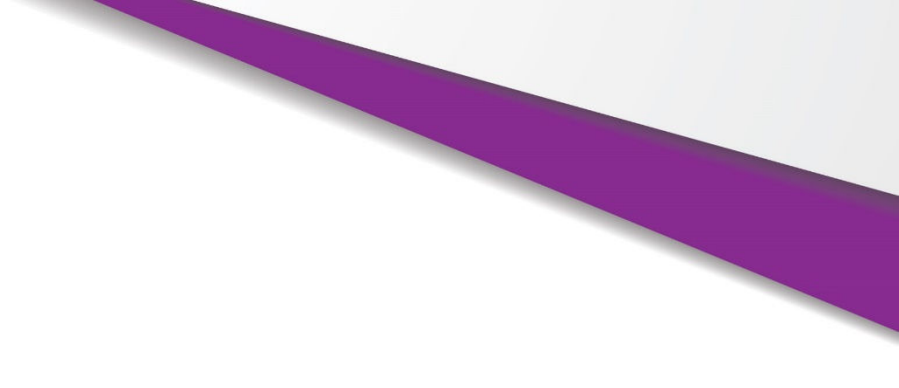

# Why Be Consistent?

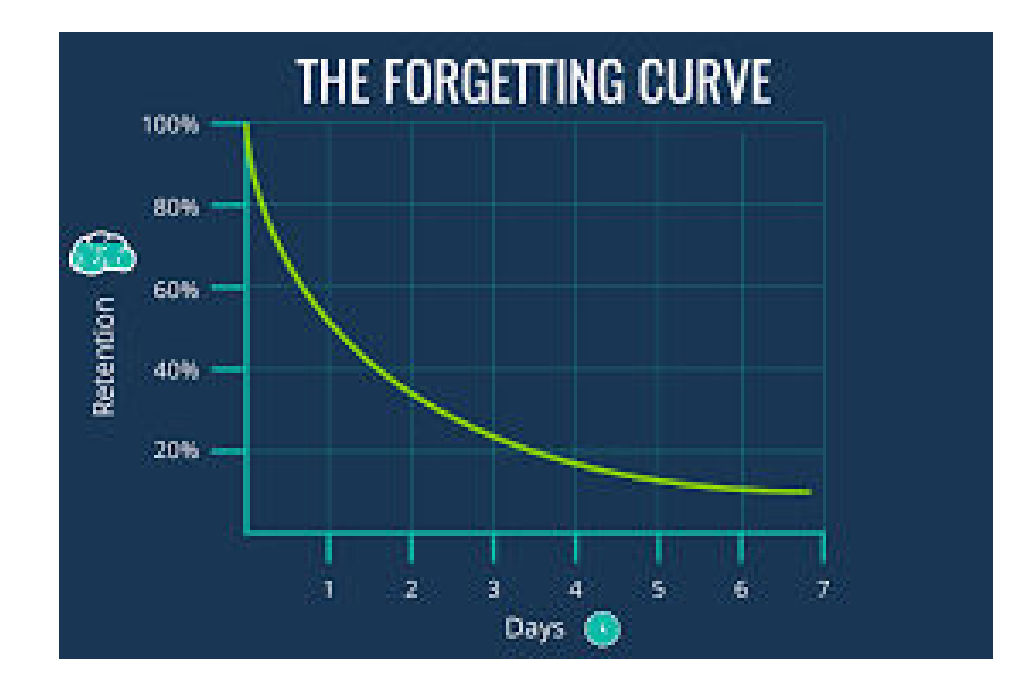

- People don't have great memories
- You could miss out because contacts simply "forget" about you

## What it Takes

- 6-8 meaningful touchpoints
- The probability of action rises with each touchpoint

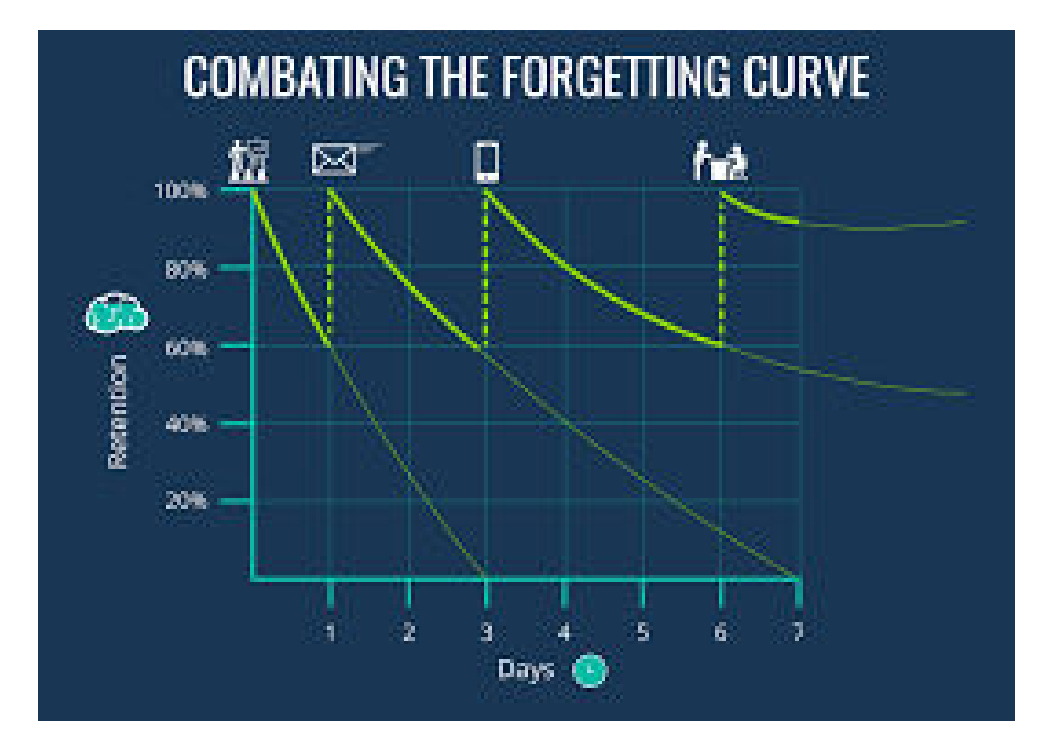

# **Power of Employees**

- Company Page followers = 2,000
- Employees' Networks = EXPONENTIAL Reach
- Employees = 50
- Connections per Employee = 450+
- Potential Reach = 22,000+

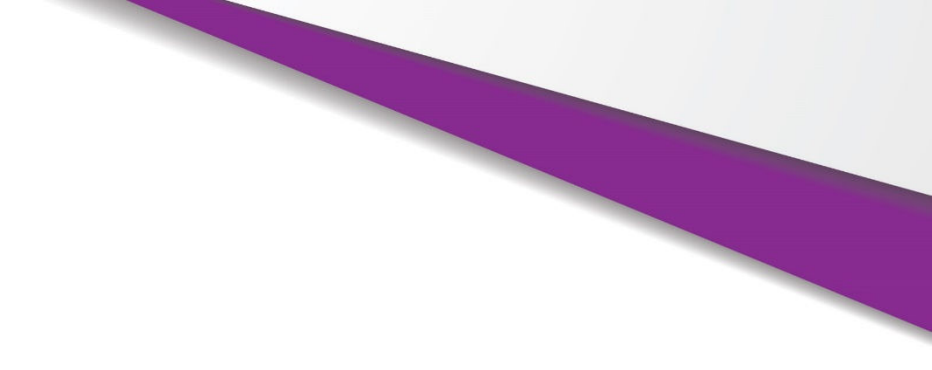

### Joint Effort

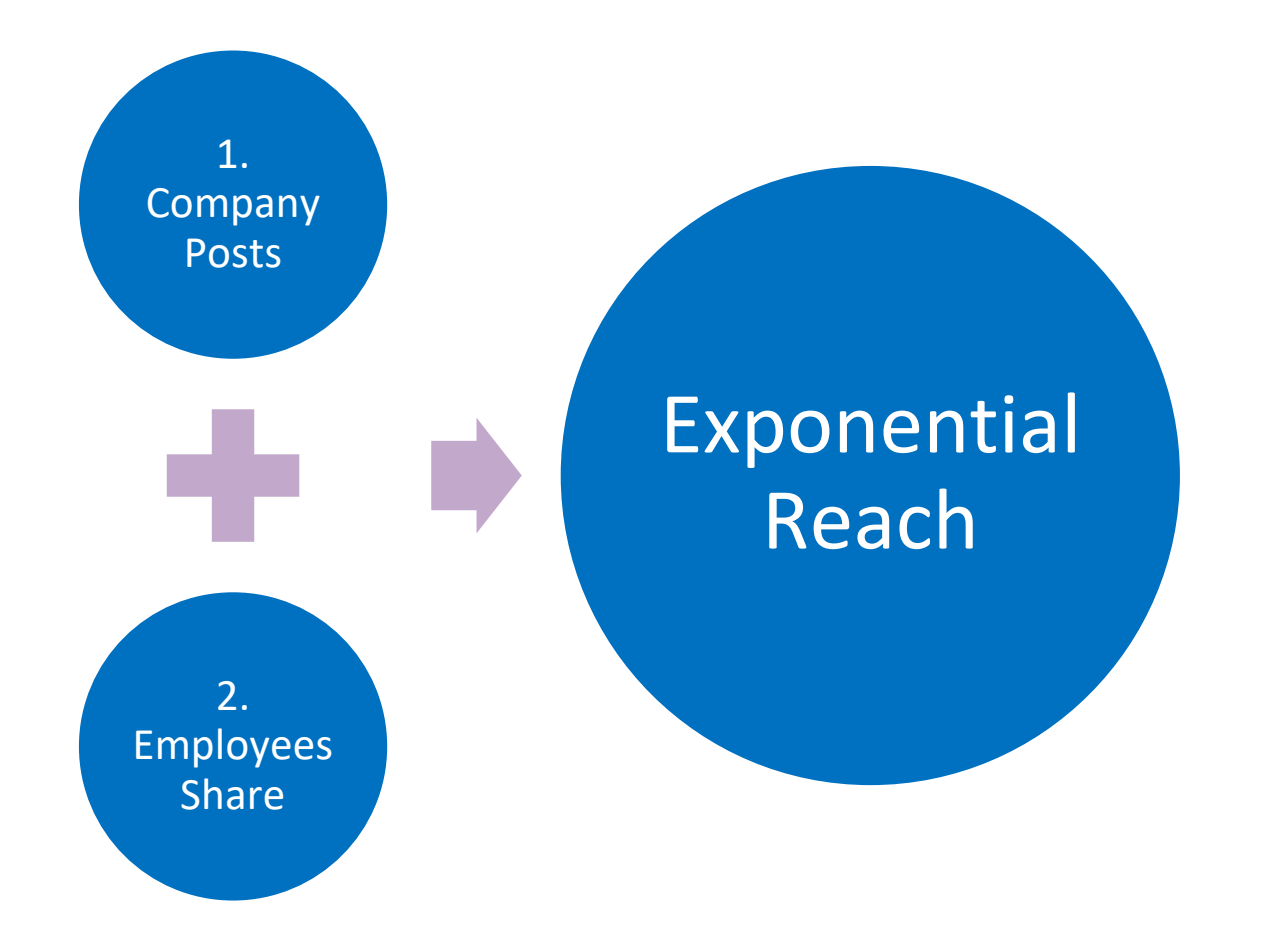

CMO@CMO-OnLoan.com • Cincinnati, OH • 513-315-1529 • www.cmo-onloan.com

6

## Why Your Posts Matters

- You Post Connections get an alert
- Lots of first-level connections Bigger impact
- Posts with a bunch of traffic and engagement within a few minutes get rewarded
- No penalty for reusing the same content

### **Increase Your Effectiveness**

1. Optimize Your Profile

1. Build Your Network

**1**. Consistently Engage

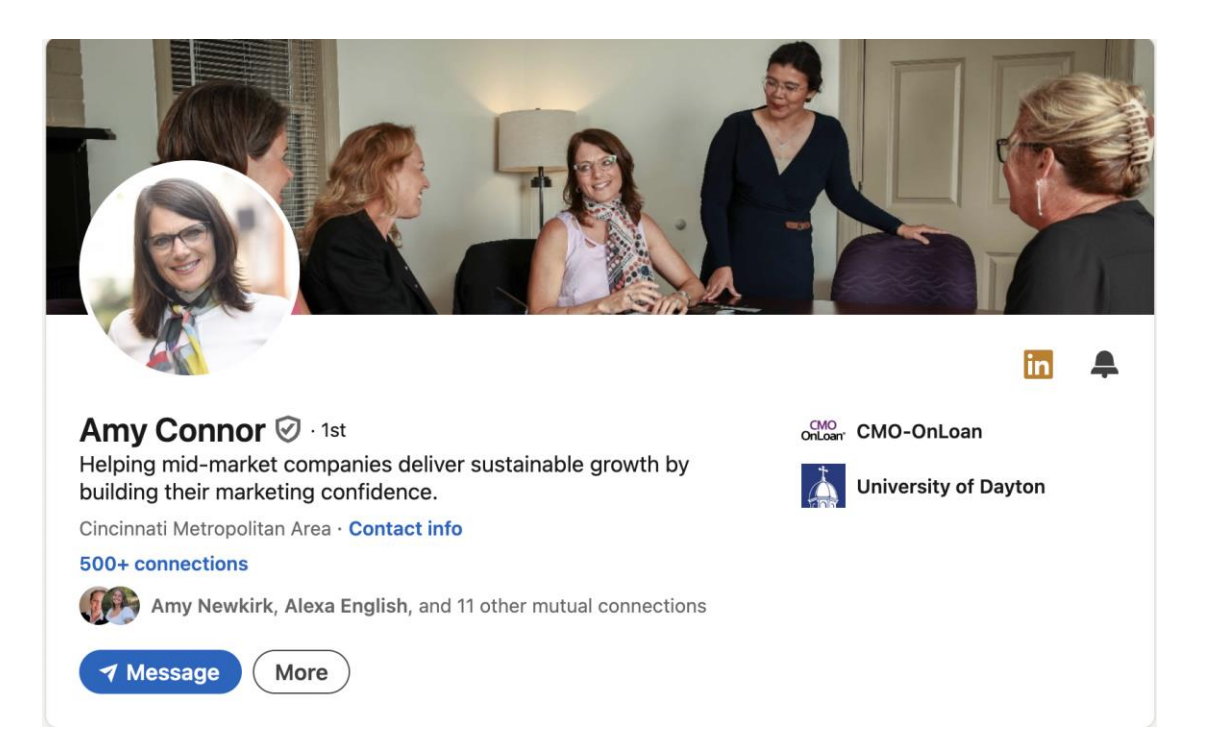

# **Optimize Your Profile**

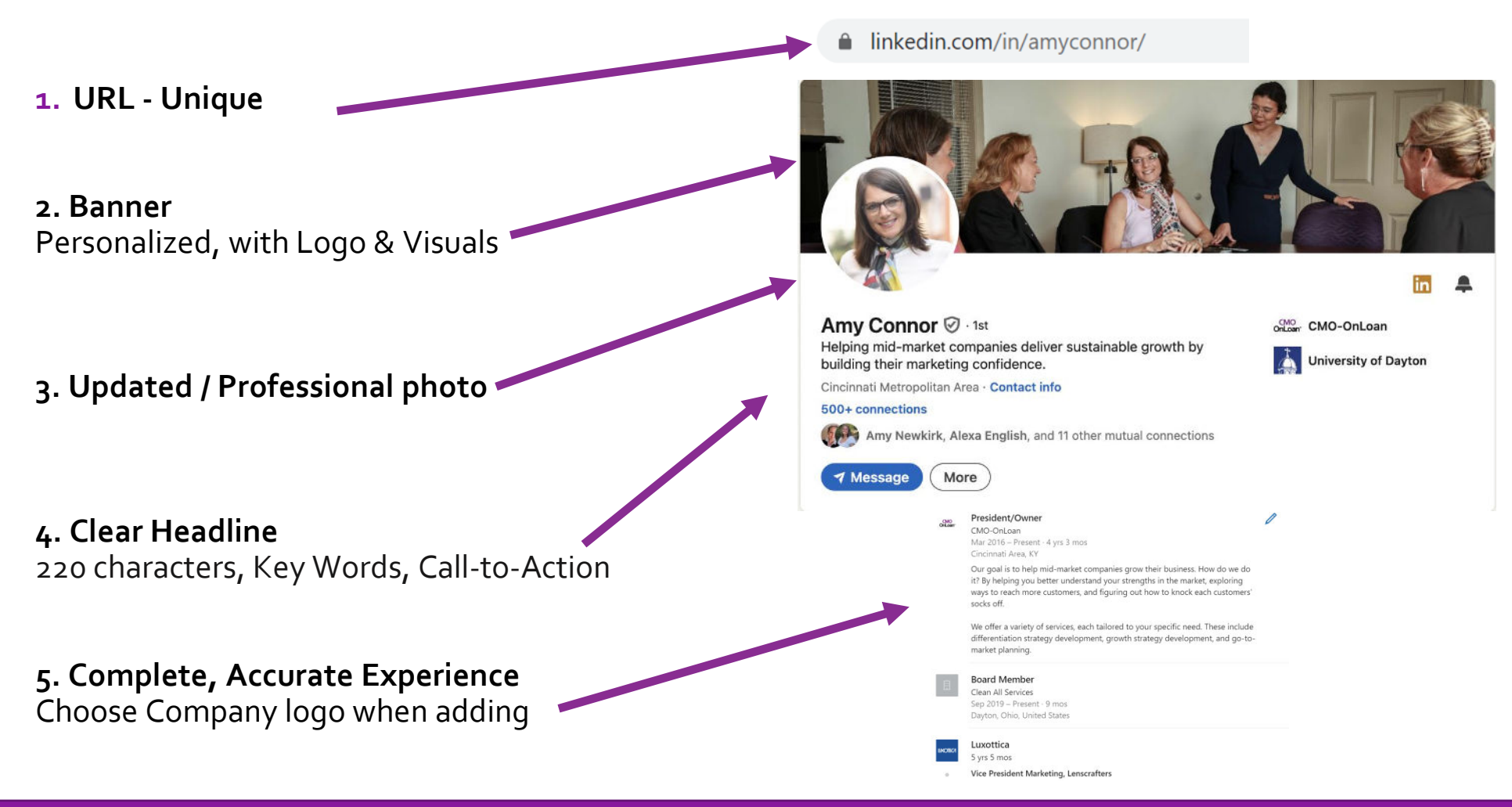

CMO@CMO-OnLoan.com • Cincinnati, OH • 513-315-1529 • www.cmo-onloan.com

### Personalize Your URL

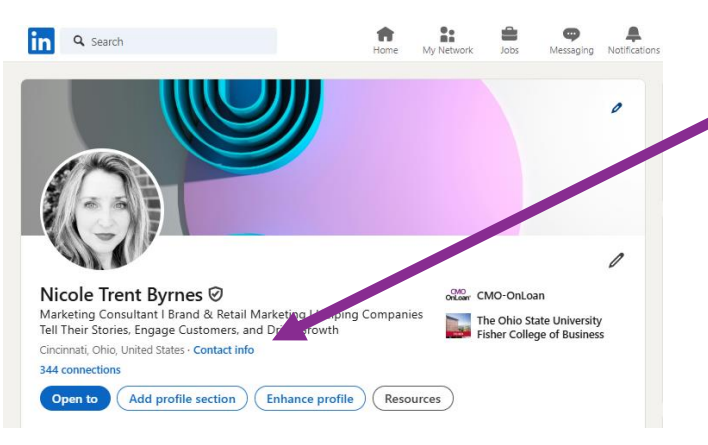

1. Go to your profile and click on "Contact info" below your name

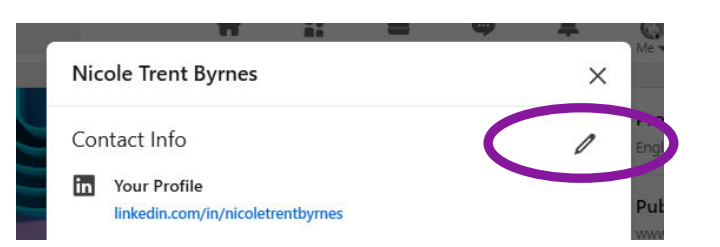

- 3. Click on the pencil in the top right
- 4. Click on your current URL
- 5. Click the pencil in "Edit your custom URL" and delete any extra numbers or letters
- 6. Click "Save"

#### Edit contact info

Profile URL

#### https://www.linkedin.com/in/nicoletrentbyrnes 🗹

#### Public profile settings

You control your profile and can limit what is shown on search engines and other off-LinkedIn services. Viewe who aren't signed in to LinkedIn will see all or some portions of the profile view displayed below.

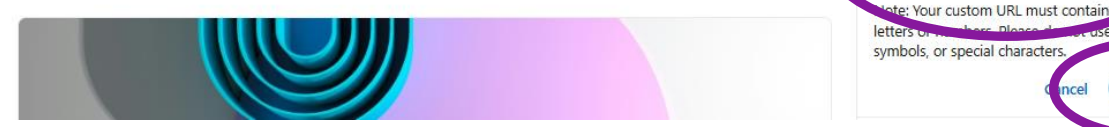

Edit your custom URL

Personalize the URL for your profile.

www.linkedin.com/in/nicoletrentbyrnes

Save

# Adding the Banner Image

### Marketing will send the banner image

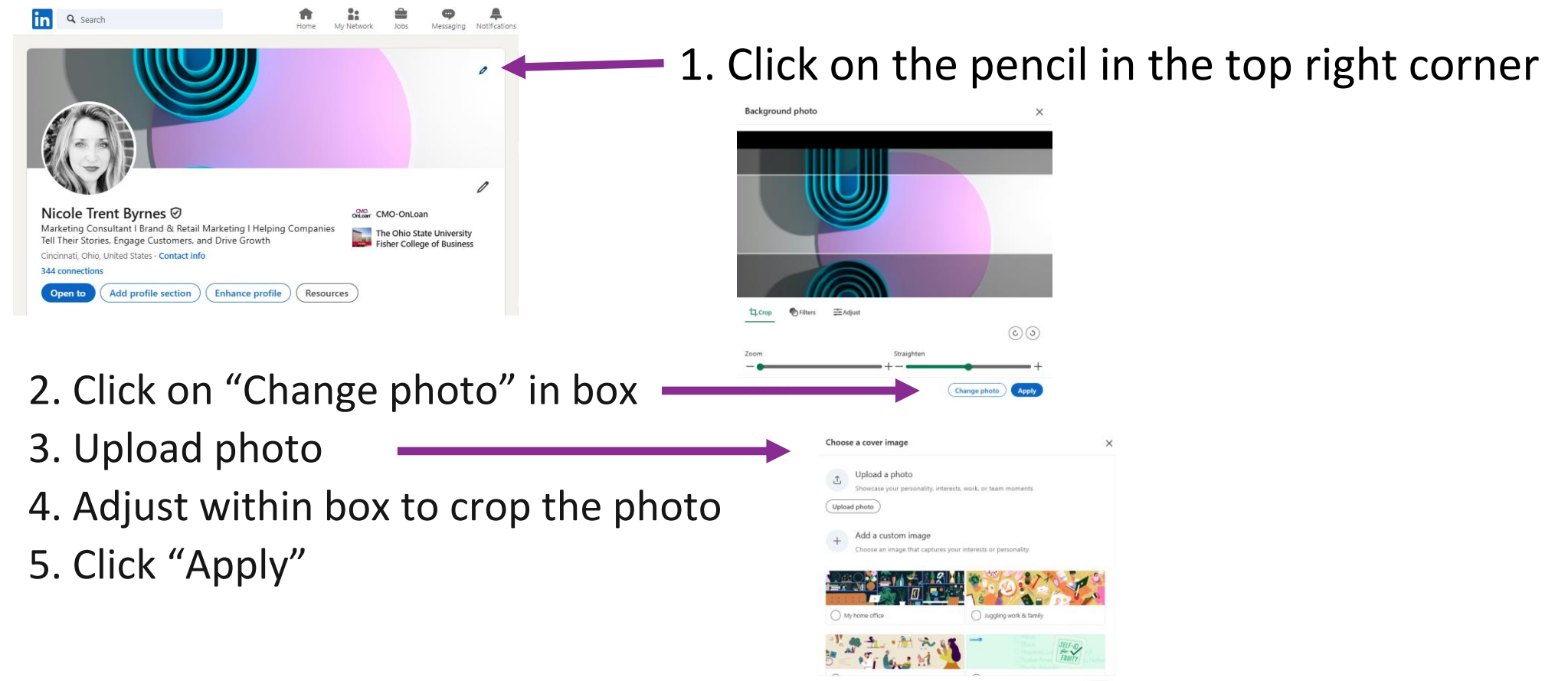

#### CMO@CMO-OnLoan.com • Cincinnati, OH • 513-315-1529 • www.cmo-onloan.com

# **Professional-Looking Photo**

Ask someone else to take your photo:

- Only you in the photo
- Where what you wear to work
- Your face should take up 60%+ of the frame
- Avoid distracting backgrounds
- Soft, natural light if possible
- No filters needed

### Size & Format

• Max 8MB. Pixel size 400 (w) x 400 (h) pixels and 7680 (w) x 4320 (h) pixels.

### **Update Your Photo**

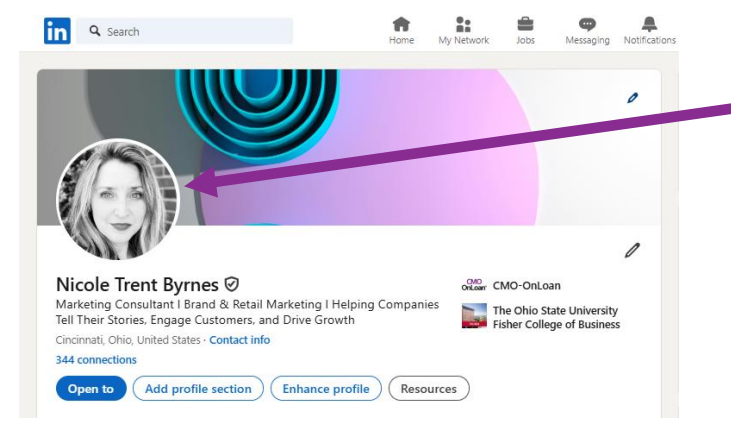

# 1. Click on profile photo

2

Frames

• Anyone

Edit

Add photo

- 2. Click "Add photo"
- 3. Upload a photo
- 4. Choose photo from files
- 5. Adjust within box to crop the photo
- 6. Click "Apply"

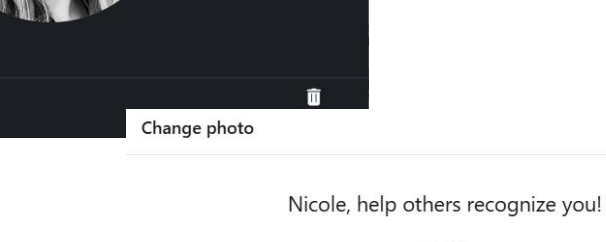

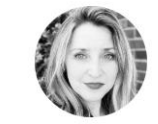

On LinkedIn, we require members to use their real identities, so take or upload a photo of yourself. Then crop, filter, and adjust it to perfection.

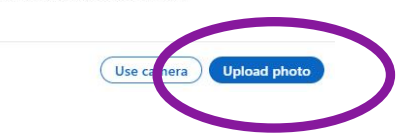

CMO@CMO-OnLoan.com • Cincinnati, OH • 513-315-1529 • www.cmo-onloan.com

×

# **Clear Headline**

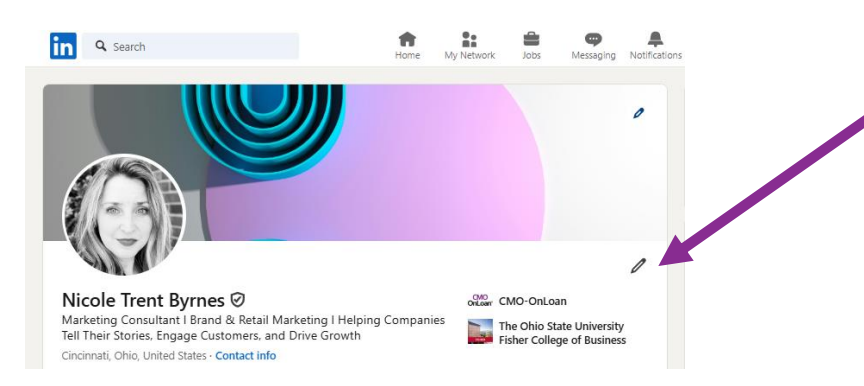

### **Example Headlines**

- 1. Job Title and Company
  - EX: Senior Consultant at CMO-OnLoan
- 2. How your company helps
  - EX: Marketing consultants helping midmarket companies win. Message me to learn more!
- 3. What you do & your experience
  - EX: Marketing professional with over 15 years experience in sales, marketing and consumer insights

- Click on the pencil under your banner image
  Add your headline under Headline section
- 3. Click "Save"

| Edit intro                                                                     |                                                |
|--------------------------------------------------------------------------------|------------------------------------------------|
| et others know how to refer to you.                                            |                                                |
| earn more about gender pronouns.                                               |                                                |
| Headline*                                                                      |                                                |
| Marketing Consultant l Brand & Retail Marketing<br>Customers, and Drive Growth | l Helping Companies Tell Their Stories, Engage |
|                                                                                |                                                |

#### Current position

| osition*                           |   |
|------------------------------------|---|
| Marketing Consultant at CMO-OnLoan | • |
| + Add new position                 |   |
| Show current company in my intro   |   |
| idustry*                           |   |

| Į | Marketing Services                | ļ |
|---|-----------------------------------|---|
|   | Learn more about industry options |   |
| J | Education                         |   |

CMO@CMO-OnLoan.com • Cincinnati, OH • 513-315-1529 • www.cmo-onloan.com

### **Complete, Accurate Experience**

Experience 1. CMO Marketing Consultant OnLoan' CMO-OnLoan Feb 2022 - Present - 2 yrs 11 mos Cincinnati, Ohio, United States Empowering mid-market companies to achieve sustainable growth and long-term success by enhancing their marketing confidence and capabilities. Offering a diverse range of services, from strategy developmer ... see more Marketing Manager xottica ay 2010 - Apr 2014 - 4 yrs Led the development and implementation of marketing strategies and integrated brand campaigns for LensCrafters, Luxottica's largest optical retail brand. ARDEN Associate Brand Manager Jarden Home Brands Jul 2008 - Nov 2009 · 1 yr 5 mos Developed and executed comprehensive marketing plans for Bicycle Playing Cards rand Marketing Coordinator ua 2006 - Jul 2008 - 2 vrs Columbus, OH (Formerly Limited Brands) Managed cross-functional teams and third party partners to design and launch both internal and exte ...see more Visual Communication and Merchandising Intern Abercrombie & Fitch Feb 2006 - Aug 2006 - 7 mos Columbus, OH Created visual merchandising strategies and weekly in-store guides to optimize floor plans and drive product

- . To <u>add an experience</u>, scroll down to the Experience section and click the plus icon at the top
- 2. If you want to edit a current Experience, click the pencil
- Note: When entering Company name, type in the box and click on the Company name as it pops up in the drop down
- This ensures your logo shows next to your experience

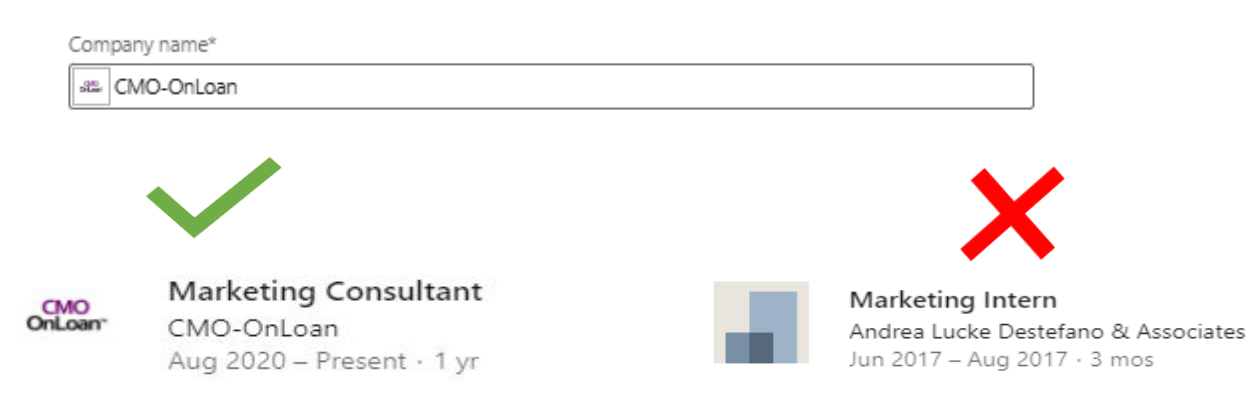

#### CMO@CMO-OnLoan.com • Cincinnati, OH • 513-315-1529 • www.cmo-onloan.com

# **Build Your Network**

### 1. Target: 500+ relevant, quality connections

- Current / Former Colleagues, Customers, Vendors
- Connect via LinkedIn after you meet

### Amy Connor 𝔡 · 1st

Helping mid-market companies deliver sustainable growth by building their marketing confidence.

Cipcinneti Motropolitan Area · Contact info 500+ connections

# **Invite Connections**

You can invite your personal connections to follow the company page

- 1. Go to company page Admin view
- 2. On the left side, click "Invite to follow"
- 3. Click the box next to the connections you want to invite
- 4. Click "Invite"

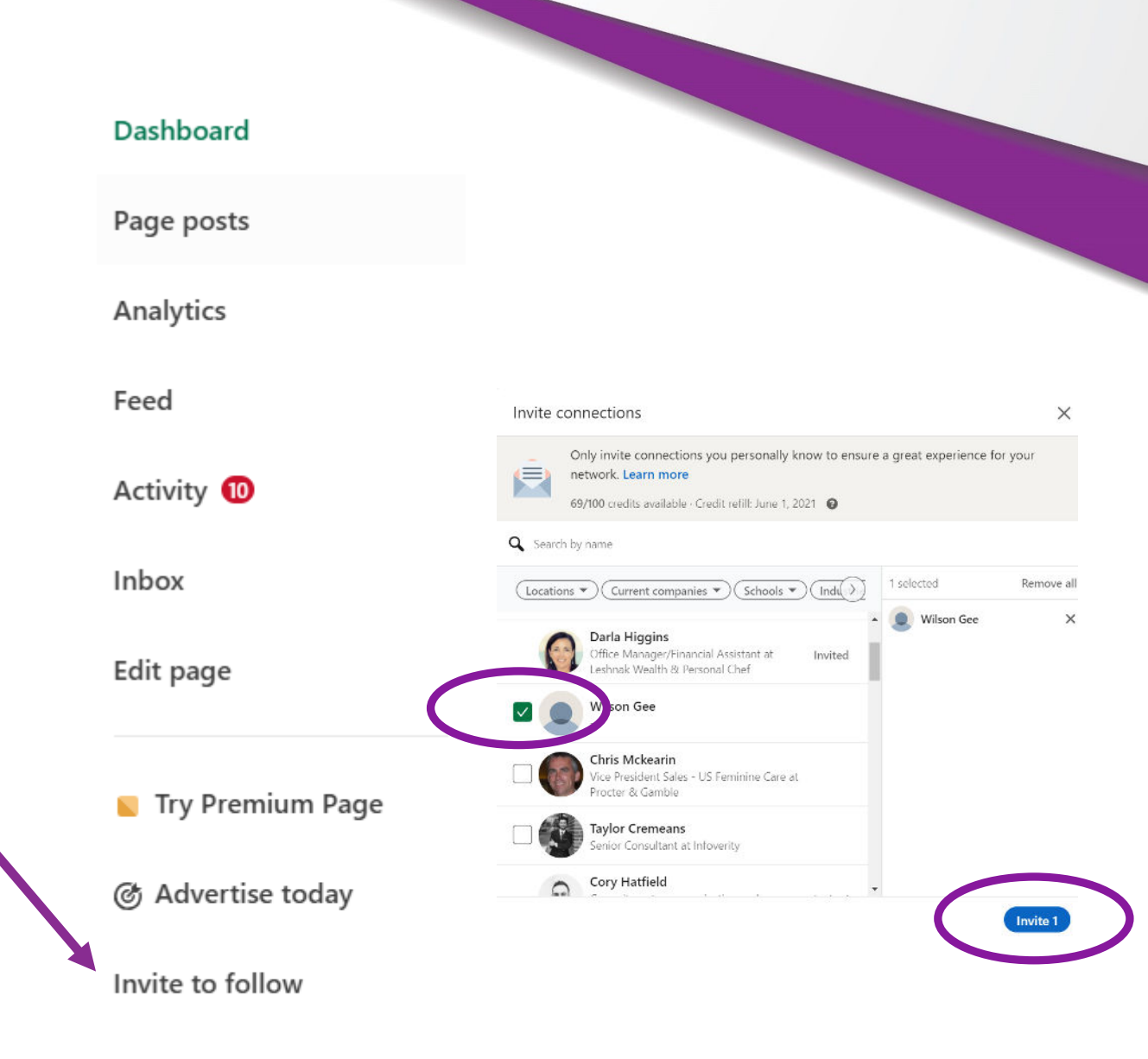

Settings

### Don't feel like you have to be annoying

- 1. Build Network Naturally
- 2. NO invitations to people who aren't members
- 3. Only send "suggestions" if you know the person
- 4. "Add a Note" with the invitation DO NOT send from your phone

# **Removing Connections**

- 1.Go to your My Network tab at the top of your page
- 1.Click on **Connections** on the left, under Manage My Network
- 1.Search to find the name
- 1.Click the three dots
- 1. Choose "Remove connection"

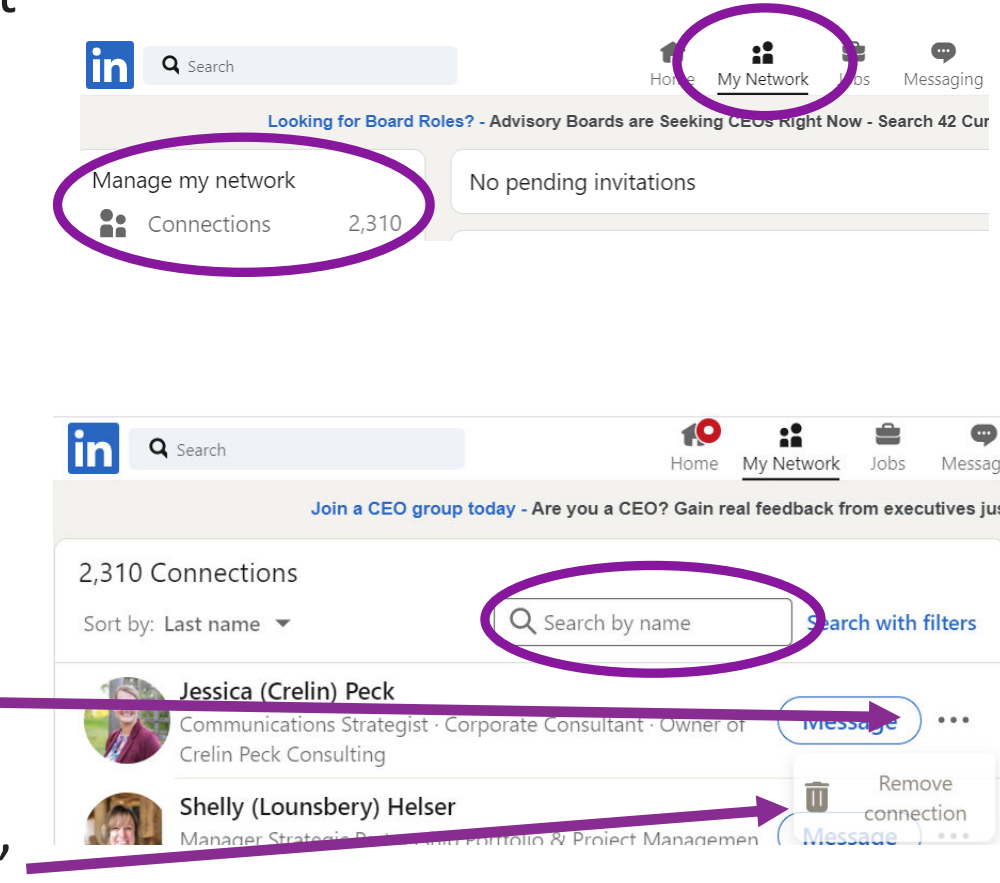

CMO@CMO-OnLoan.com • Cincinnati, OH • 513-315-1529 • www.cmo-onloan.com

# Engage, Post, Share

**1**. Follow your current company

2.Follow industry associations customers, vendors, experts (especially the ones who have a large following and are active)

3.Engage at least 1x per week

- Post
- Like (not as impactful)
- Comment
- Repost relevant posts
  - see next slide for steps

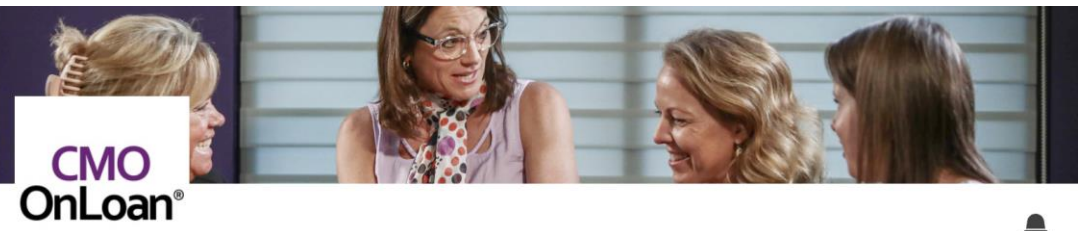

#### CMO-OnLoan

Marketing consultants helping privately-held, mid-market companies in Cincinnati-Dayton Business Consulting and Services · Cincinnati, OH · 803 followers · 2-10 employees

#### Amy & 12 other connections follow this page

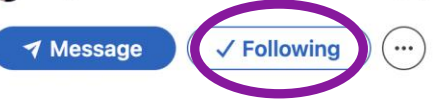

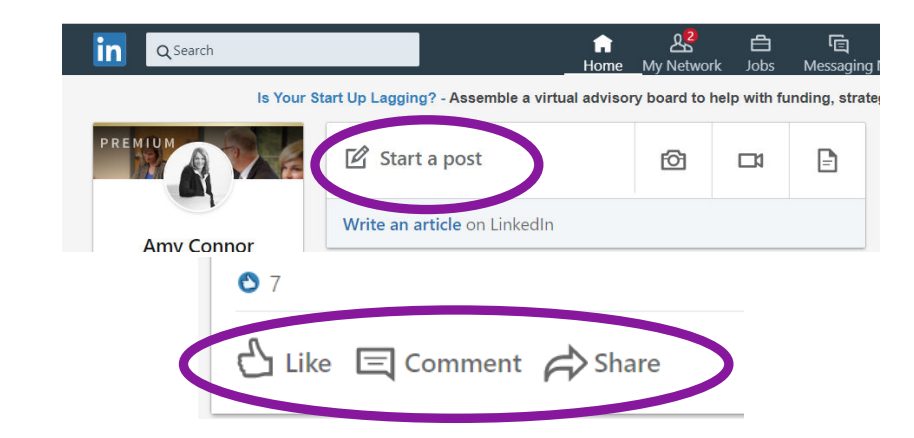

## **How To Post**

- At the top of your feed, click "Start a post"
- Type post in "What do you want to talk about?"
- Use the icons at the bottom left to attach a photo, video, article, or document
- Click the three dots for additional options
- Add a hashtag by clicking the blue "Add hashtag"
- Hit the "Post" button at the bottom right

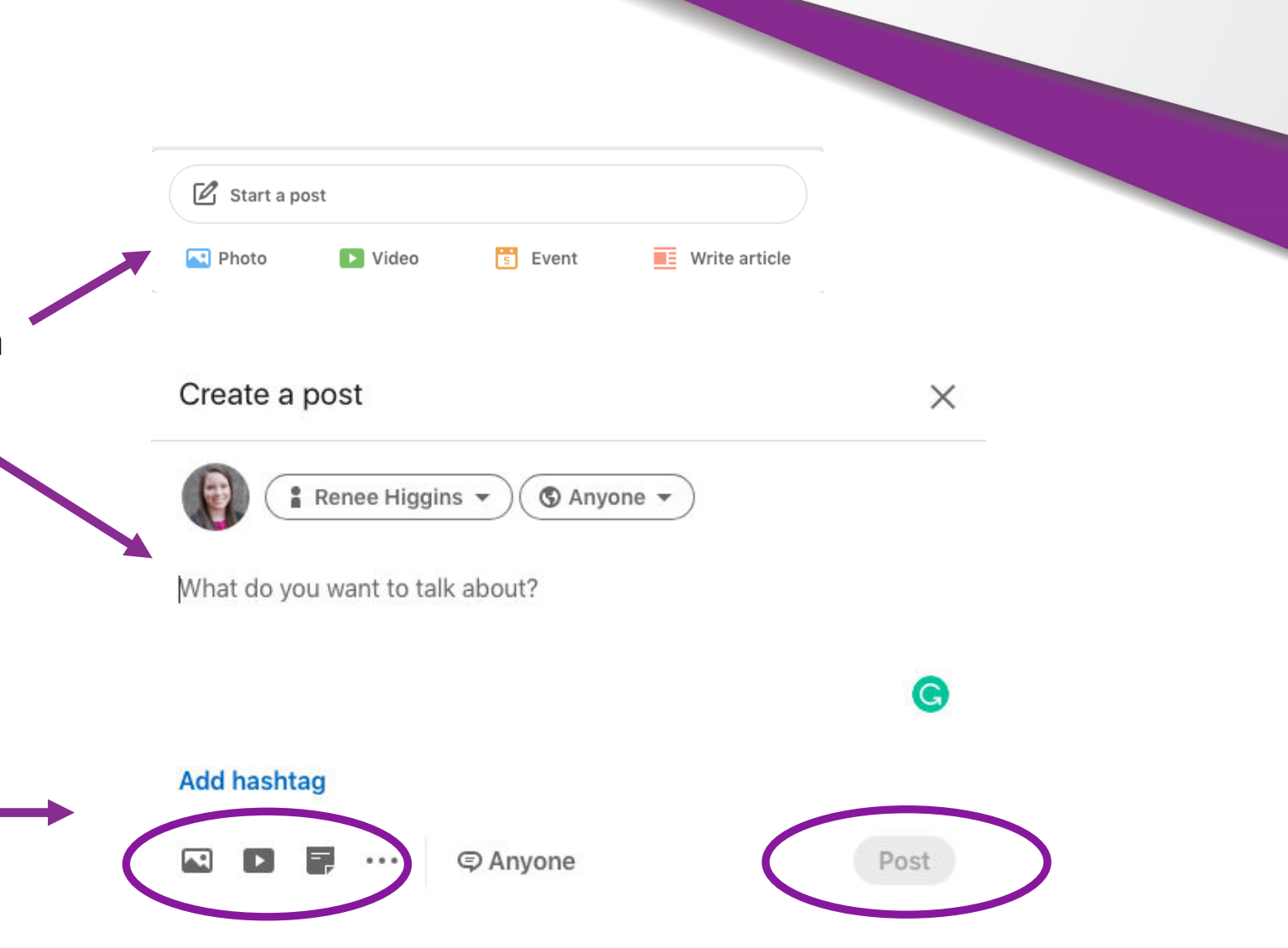

# How To Tag In A Post Or Comment

- When you want to mention a person or company who has a LinkedIn account, type @ and their name in create a post
- A list of profiles with that name will pop up, click their profile
- Once you click their profile, the @ will go away and just list their name
- Click "Post"

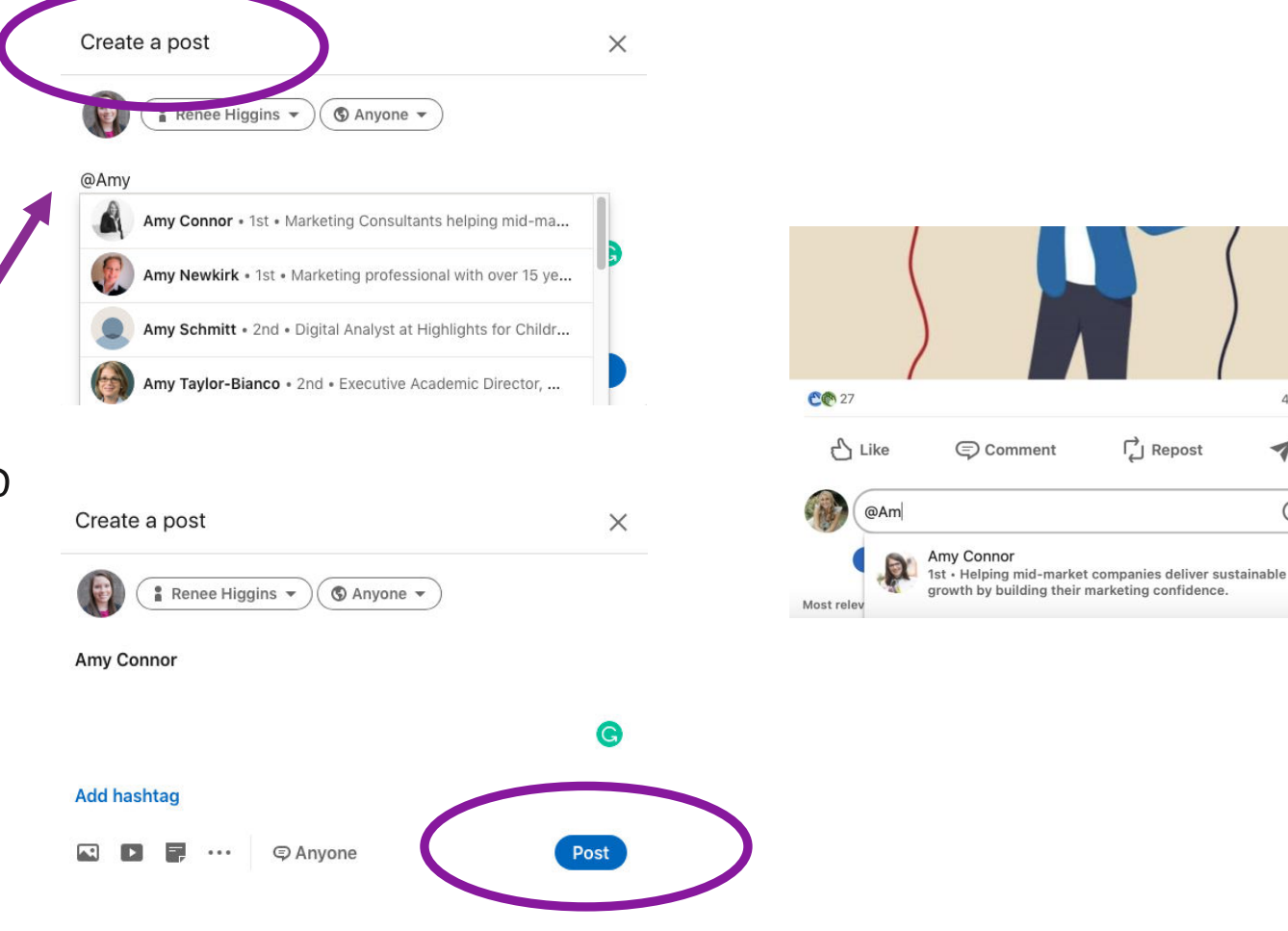

4 comments

Send

· 🕰

### How To Hashtag In A Post Or Comment

- From your LinkedIn page, click "Start a Post" or click "Comment" at the bottom of someone else's post.
- Type "#" and then begin typing the word or phrase. Recommended hashtags will automatically be suggested when you compose your hashtag.
- Finish typing content and click "Post" in the bottom left corner.

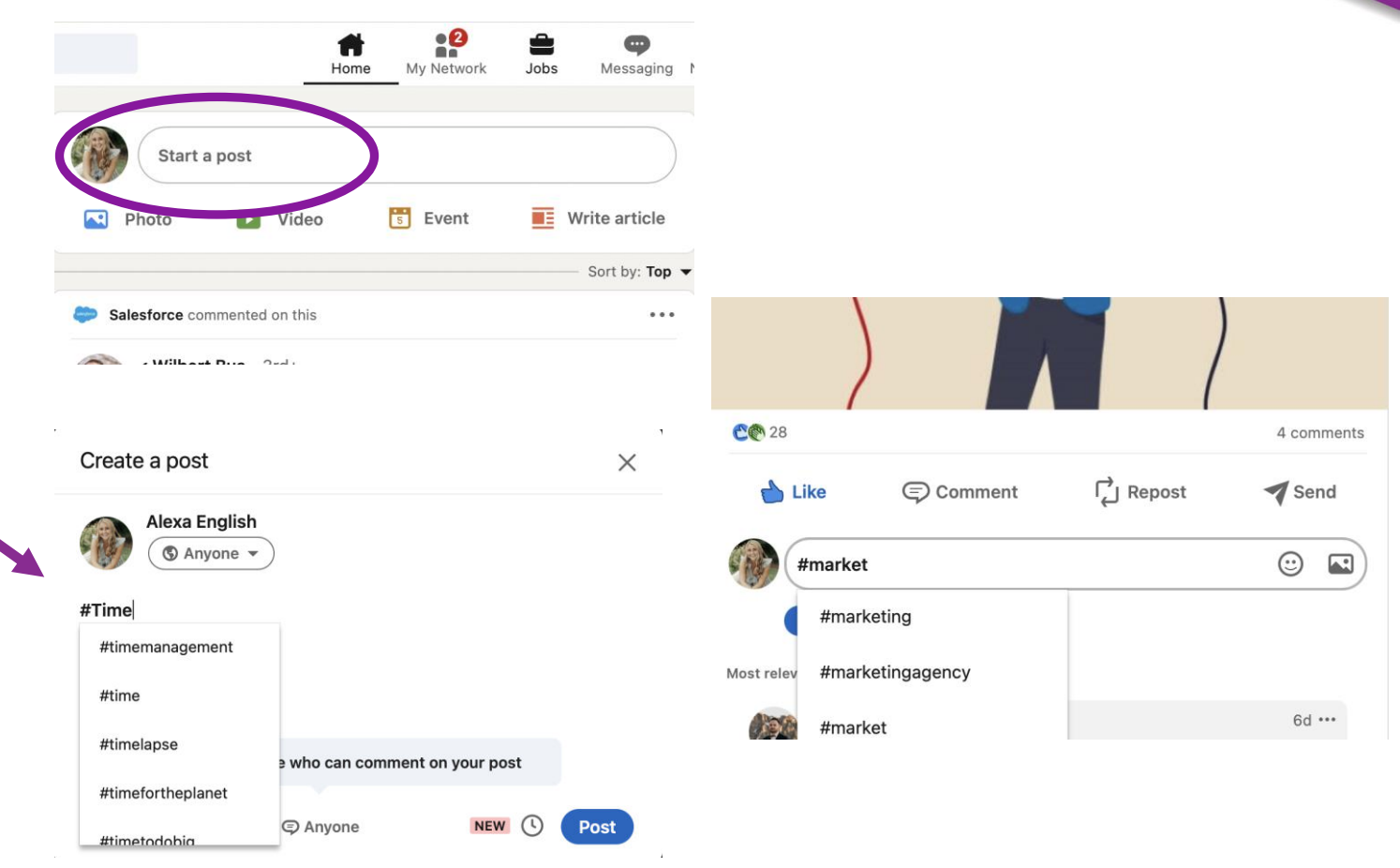

# What Hashtags To Use In A Post

- Often, LinkedIn will give suggested relevant hashtags based on the content of your post and your history of using them, which can be great indicators of with hashtags to use.
- You may also want to look up hashtags related to your content; for example, #marketingeffectiveness #marketingROI #digitalmarketing, and from there you can find more relevant hashtags to follow by clicking on the three dots in the corner of the box.

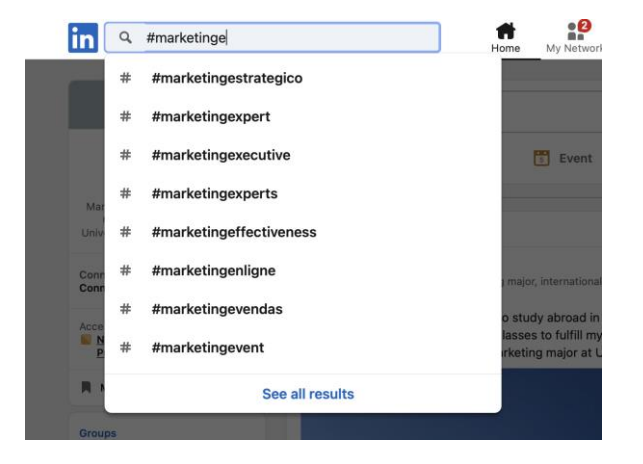

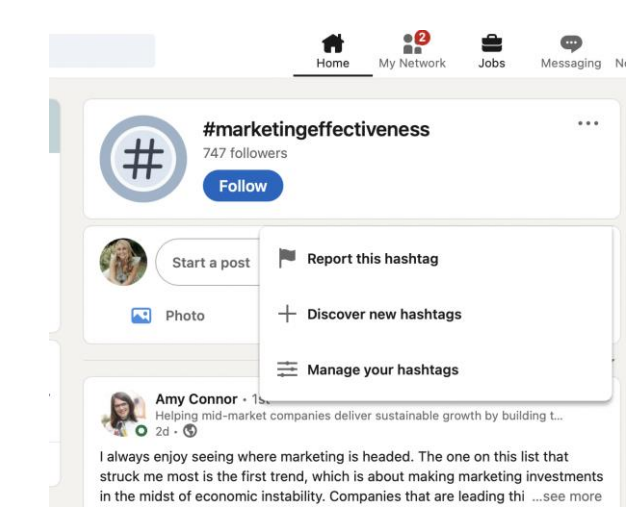

# Reposting

... CMO-OnLoan CHO. fiel + Feliteri + (C The book Multipliers by Liz Wiseman explores why some leaders drain capability and intelligence from their team ("diminishers"), while others amplify it to produce better results ("mult ...see more WALL STREET JOURNAL BESTSELLEN multipliers **HOW THE BEST LEADERS** MAKE EVERYONE SMARTER LIZ WISEMAN | WITH GREG MCKEOWN POREWORD BY STEPHEN R. COVET Sicole Trent Byrnes and 1 other 1 repost 🕴 🖌 🛆 Like 💿 Comment 🞵 Repost 🖪 Send Be the first to comment on this

1.Go to the Post

2. Click "Repost"

3. Choose "Repost with Thoughts"

4. Add a comment in the text box (@company to connect to your company)

5. Click "Post"

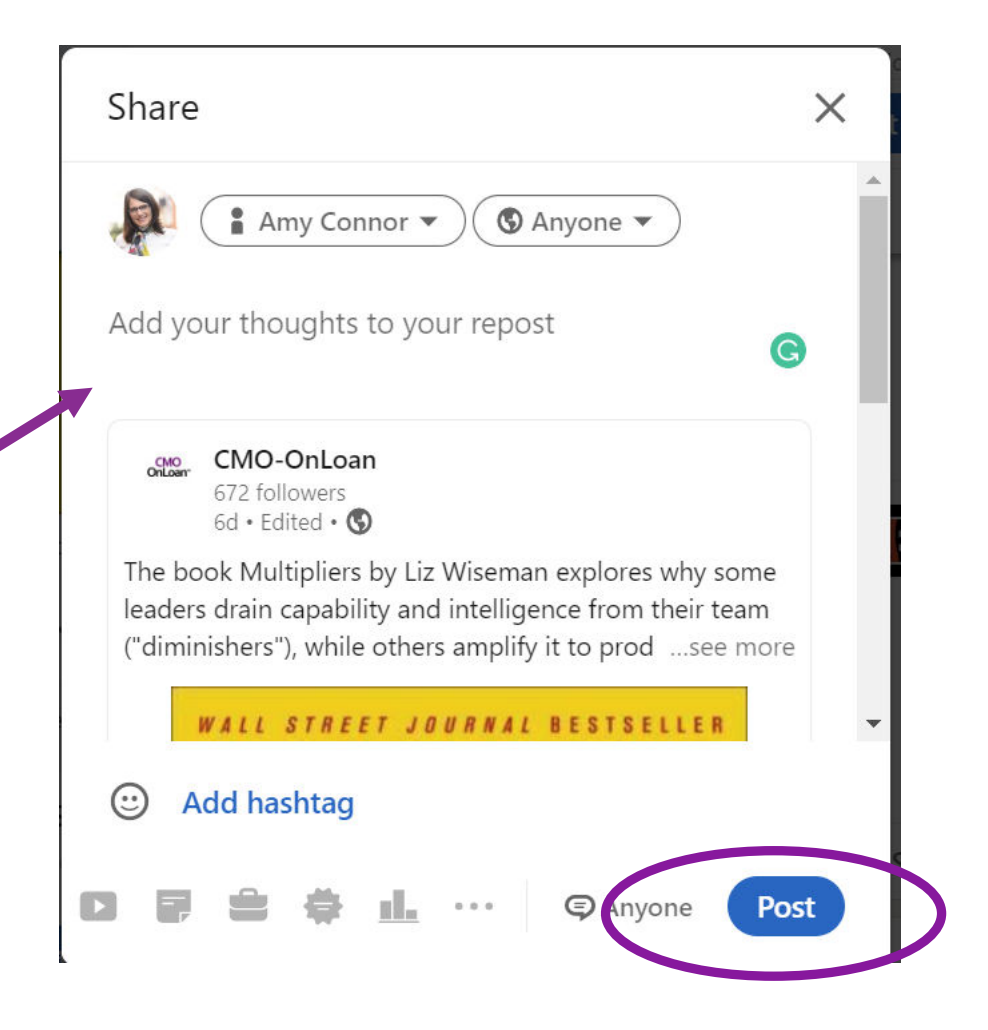

### **Increase Your Effectiveness**

1. Optimize Your Profile

1. Build Your Network

**1**. Consistently Engage

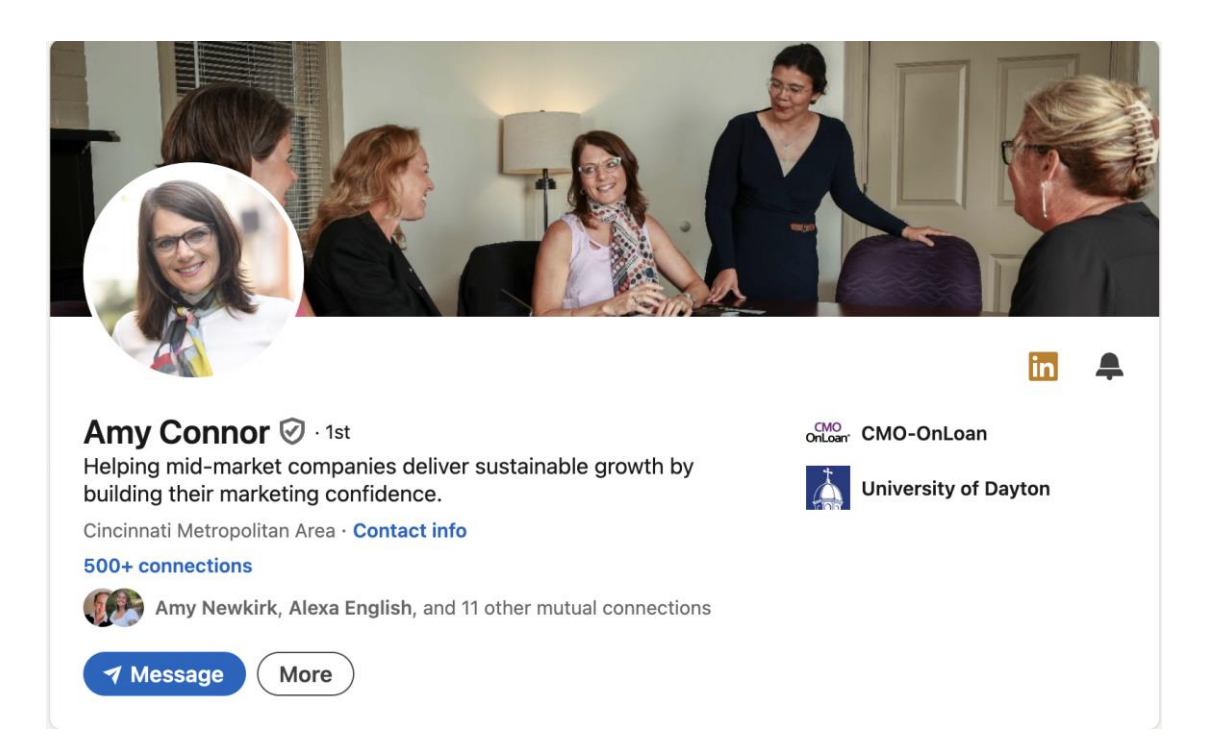